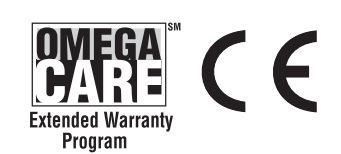

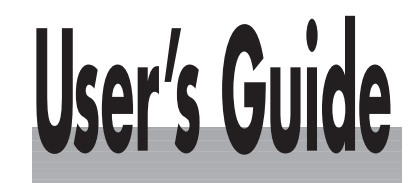

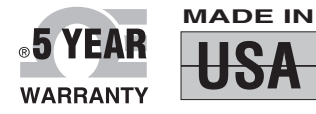

# Shop online at

omega.com e-mail: info@omega.com For latest product manuals: omegamanual.info

| ISO 9001          | ISO 9002          |
|-------------------|-------------------|
| CERTIFIED         | CERTIFIED         |
| CORPORATE QUALITY | CORPORATE QUALITY |
| STAMFORD, CT      | MANCHESTER, UK    |

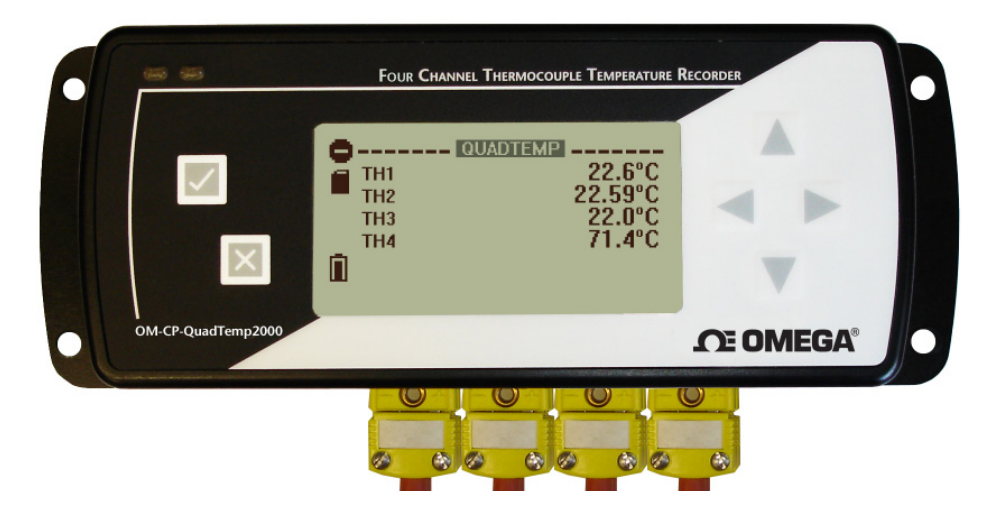

# OM-CP-QUADTEMP2000 4-Channel Thermocouple Datalogger with LCD Display

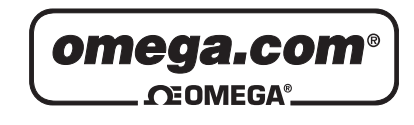

OMEGAnet<sup>®</sup> Online Service omega.com Internet e-mail info@omega.com

## **Servicing North America:**

| U.S.A.:<br>ISO 9001 Certified         | One Omega Drive, Box 4047<br>Stamford, CT 06907-0047<br>Tel: (203) 359-1660<br>FAX: (203) 359-7700<br>e-mail: info@omega.com                                                                                                    |
|---------------------------------------|----------------------------------------------------------------------------------------------------|
| Canada:                               | 976 Bergar<br>Laval (Quebec) H7L 5A1, Canada<br>Tel: (514) 856-6928<br>FAX: (514) 856-6886<br>e-mail: info@omega.ca                                                                                                    |
| For imm                               | ediate technical or application assistance:                                                                                                    |
| U.S.A. and Canada:                    | Sales Service: 1-800-826-6342/1-800-TC-OMEGA®<br>Customer Service: 1-800-622-2378/1-800-622-BEST®<br>Engineering Service: 1-800-872-9436/1-800-USA-WHEN®                                                                                  |
| Mexico:                               | En Español: (001) 203-359-7803<br>e-mail: espanol@omega.com<br>FAX: (001) 203-359-7807<br>info@omega.com.mx                                                                                                    |
|                                       | Servicing Europe:                                                                                                    |
| Czech Republic:                       | Frystatska 184, 733 01 Karvina, Czech Republic<br>Tel: +420 (0)59 6311899<br>FAX: +420 (0)59 6311114<br>Toll Free: 0800-1-66342<br>e-mail: info@omegashop.cz                                                                              |
| Germany/Austria:                      | Daimlerstrasse 26, D-75392 Deckenpfronn, Germany<br>Tel: +49 (0)7056 9398-0<br>FAX: +49 (0)7056 9398-29<br>Toll Free in Germany: 0800 639 7678<br>e-mail: info@omega.de                                                                   |
| United Kingdom:<br>ISO 9002 Certified | One Omega Drive, River Bend Technology Centre<br>Northbank, Irlam, Manchester<br>M44 5BD United Kingdom<br>Tel: +44 (0)161 777 6611<br>FAX: +44 (0)161 777 6622<br>Toll Free in United Kingdom: 0800-488-488<br>e-mail: sales@omega.co.uk |

It is the policy of OMEGA Engineering, Inc. to comply with all worldwide safety and EMC/EMI regulations that apply. OMEGA is constantly pursuing certification of its products to the European New Approach Directives. OMEGA will add the CE mark to every appropriate device upon certification.

The information contained in this document is believed to be correct, but OMEGA accepts no liability for any errors it contains, and reserves the right to alter specifications without notice. **WARNING:** These products are not designed for use in, and should not be used for, human applications.

# Table of Contents

| Section 1: Overview                            | 2         |
|------------------------------------------------|-----------|
| Other Documentation                            | 2         |
| Contacting Us                                  | 2         |
| Section 2: Introducing the OM CD OLIADTEMP2000 | 2         |
| Section 2: Introducing the OM-CP-QUADTEMP2000  | Cک        |
| Device Overview                                | Cد. د C C |
| Display Overview                               | 44<br>د   |
| specifications                                 |           |
| Section 3: Device Function                     | 7         |
| Channel Options                                | 7         |
| Show or Hide Channels on the Main Screen       | 7         |
| Change Channel Display Size                    | 7         |
| Change Channel Units                           | 8         |
| Statistics                                     | 9         |
| View Channel Statistics                        | 9         |
| Clear Channel Statistics                       | 9         |
| Time and Date Information                      | 9         |
| Push-button Start                              | 10        |
| Section 4: Device Menus                        | 11        |
| Device Status Menu                             | 11        |
| Device Setup Menu                              | 12        |
| Section 5: Software Features                   | 13        |
| Enable and Disable Channels.                   |           |
| Name Channels                                  |           |
| Change Device ID                               |           |
|                                                |           |
| Section 6: Battery Information                 | 16        |
| Section 7: Computer Interface                  | 17        |
| Warranty/Disclaimer                            |           |
|                                                |           |

## **Section 1: Overview**

#### **1.1 Other Documentation**

Other documents which may be of interest to you are the Software Operating Manual and Data Logger Quick Start Guide. To obtain the most current versions of both of these documents please visit our website (www.omega.com).

#### 1.2 Contacting Us

For additional sales, service, and support you may contact our office directly:

OMEGA Engineering, INC. One Omega Drive Stamford, Connecticut 06907-0047 P.O. Box 4047

(800)-848-4286 or (203)-359-1660 Fax: (203)-359-7700

info@omega.com

# Section 2: Introducing the OM-CP-QUADTEMP2000

## 1.2 Device Overview

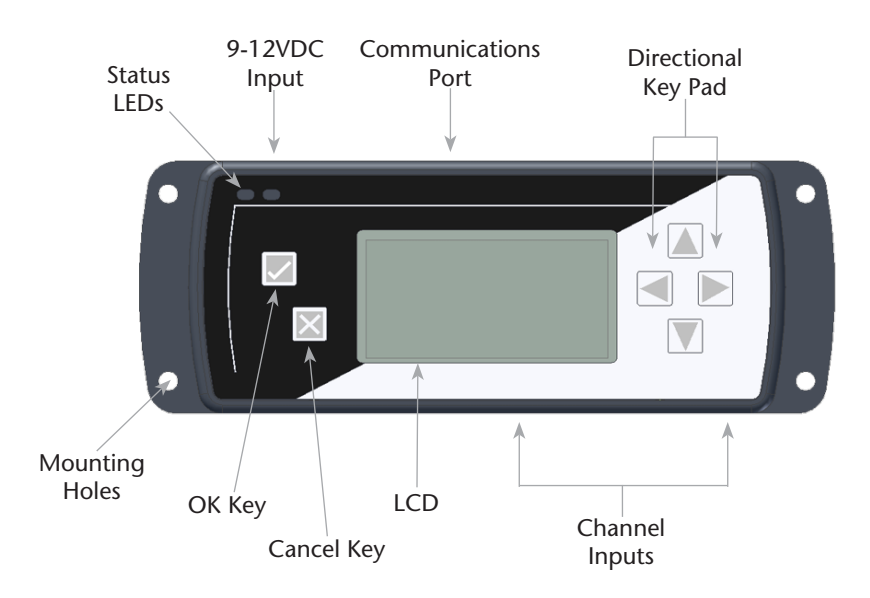

| Keypad Functions | ad Functions |
|------------------|--------------|
|------------------|--------------|

|   | ОК Кеу                      |  |
|---|-----------------------------|--|
| × | Cancel Key                  |  |
|   | Up/Down Directional Keys    |  |
|   | Left/Right Directional Keys |  |

# 2.2 Display Overview

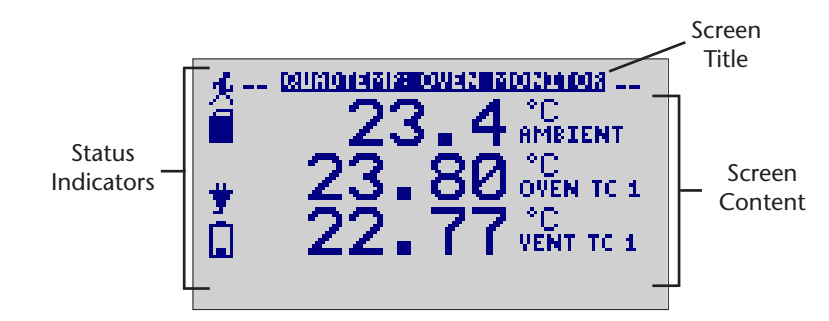

#### **Status Indicators**

| ∎ūØ         | Battery Power<br>(Full, Half-full, Empty)    |  |
|-------------|----------------------------------------------|--|
| <b>6</b> 20 | Memory Remaining<br>(Empty, Half-full, Full) |  |
| *           | Device is running                            |  |
| •           | Device is stopped                            |  |
| O           | Delay Start                                  |  |
| <u>+</u>    | Push-button (Manual) Start                   |  |
| 8           | Device reset has occurred                    |  |
| ¥           | External power present                       |  |

#### 2.3 Specifications

#### **Internal Temperature Channels**

Range: -20 to +60°C Resolution: 0.1°C Accuracy: ±0.5°C (0 to +50°C)

#### **Thermocouple Channels**

Types: J, K, T, E, R, S, B, and N Connection: Female sub-minature (SMP) Cold Junction Compensation: Automatic, based on internal channel Maximum Thermocouple Resistance:  $1000\Omega < 100\Omega$  recommended

#### Thermocouples:

| Туре | Range           | Resolution | Accuracy |
|------|-----------------|------------|----------|
| J    | -200 to +760°C  | 0.1°C      | ± 0.5°C  |
| К    | -200 to +1370°C | 0.1°C      | ± 0.5°C  |
| Т    | -200 to +400°C  | 0.1°C      | ± 0.5°C  |
| E    | -200 to +980°C  | 0.1°C      | ± 0.5°C  |
| R    | -50 to +1760°C  | 0.1°C      | ± 2.0°C  |
| S    | -50 to +1760°C  | 0.1°C      | ± 2.0°C  |
| В    | +50 to +1820°C  | 0.1°C      | ± 2.0°C  |
| Ν    | -200 to +1300°C | 0.1°C      | ± 0.5°C  |

#### **Dot-Matrix LCD**

Dimensions: 2.5" x 1.375" (63mm x 35mm) Text: Configurable channel text size Indicators: Power, status, memory Backlight: Configurable with auto shut-off and contrast adjustment

#### Start/ Stop Modes

Software programmable start time and date, up to six months in advance, or manual (push-button) start. Programmable stop time.

#### Memory

500,000 readings per channel with all channels enabled; 2,000,000 total readings; software configurable memory wrap

#### **Reading Rate**

4 readings per second (4Hz) up to 1 reading every 24 hours

| Calibration                                                                                                    |
|----------------------------------------------------------------------------------------------------|
| Digital calibration through software. Calibration date automatically recorded within device. NIST traceable certificate available. |
| Power Supply                                                                                                    |
| Primary Source: 9V lithium or alkaline battery, user replaceable                                                                   |
| Secondary Source: 7.5 - 24V DC external, 100mA max                                                                                 |
| Battery Life                                                                                                    |
| Eighteen month battery life with display off. Three months typical with continuous display use.                                    |
| Data Format                                                                                                    |
| Time and date stamped, °C, °F, K, °R, μV, mV, V                                                                                    |
| Time Accuracy                                                                                                    |
| ±1 minute per month                                                                                                    |
| Computer Interface                                                                                                    |
| USB (interface cable required); 115,200 baud                                                                                       |
| Software                                                                                                    |
| XP SP3/Vista/Windows 7 based software                                                                                              |
| Operating Environment                                                                                                    |
| -20 to +60°C, 0 to 95%RH non-condensing                                                                                            |
| Dimensions                                                                                                    |
| 7.24" x 2.7" x 1.14"                                                                                                    |
| Weight                                                                                                    |
| 15oz.                                                                                                    |
| Enclosure                                                                                                    |
| Black anodized aluminum                                                                                                    |

# **Section 3: Device Function**

## 3.1 Channel Options

Each of the OM-CP-QUADTEMP2000's channels have several options that are configurable by the user through the device's display screen menus and the software.

## 3.2 Show or Hide Channels on the Home Screen

The user may choose to either show or hide channels on the home screen.

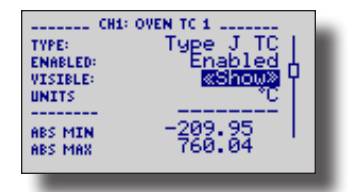

To change channel visibility from the Home Screen:

- 1. Press 🗾 to view first channel screen
- 2. Use < > to view additional channels
- 3. On desired channel screen use  $\blacktriangle$   $\forall$  to highlight Visible
- 4. Use **I** to choose **Show** or **Hide**
- 5. Press  $\boxtimes$  to return to the Home Screen
- \_\_OR\_\_
- 1. Use  $\land$   $\checkmark$  to highlight desired channel
- 2. Press with to view channel screen
- 3. Use 🔺 🔻 to highlight Visible
- 4. Use **I** b to choose **Show** or **Hide**
- 5. Press  $\mathbf{x}$  to return to the **Home Screen**

#### 3.3 Change Channel Display Size

Channels may be viewed in a number of different sizes. The smallest size allows for an overview of several channels at once, while the largest gives at-a-glance access to one or two channels.

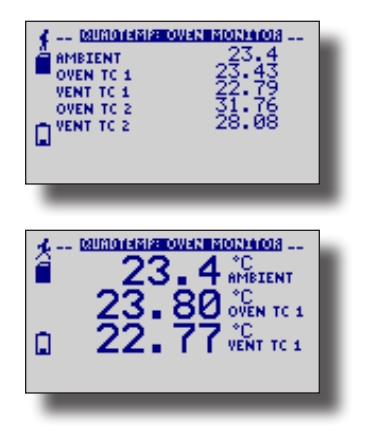

Small Font

Medium Font

| CHIECHANNEL I        |             |  |
|----------------------|-------------|--|
| TYPE:                | Type J TC D |  |
| ENRELED:<br>UTSTRIF: | Show        |  |
| UNITS                | mŰ          |  |
|                      | -0.10-11    |  |
| ABS MIN              | -8.10m0 (   |  |
|                      |             |  |
|                      |             |  |

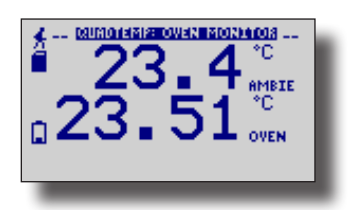

Large Font

To change channel display size from the Home Screen:

- 1. Press 🛛 to enter the Main Menu
- 2. Use 🔺 🔻 to highlight Setup Menu
- 3. Press with the setup Menu
- 4. Use  $\blacktriangle$   $\blacksquare$  to highlight Channel Size
- 5. Use  $\triangleleft$   $\blacktriangleright$  to choose the desired channel size
- 6. Press  $\boxtimes$  once to return to the Main Menu
- 7. Press  $\boxtimes$  again to return to the **Home Screen**

#### 3.4 Change Channel Units

Channels can be customized to display readings in a variety of convenient units. Units available for selection will vary according to channel type.

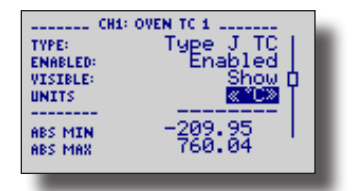

Note: Changing display units will not affect logged data.

To change channel display from the Home Screen:

- 1. Press with the to view first channel screen
- 2. Use < b to view additional channels
- 3. On desired channel screen use  $\blacktriangle$   $\forall$  to highlight Units
- 4. Use < > to choose the desired unit option
- 5. Press  $\boxtimes$  to return to the **Home Screen**
- \_\_OR\_\_\_
- 1. Use  $\mathbf{A} \mathbf{\nabla}$  to highlight desired channel
- 2. Press 🗾 to view channel screen
- 3. Use  $\land$   $\checkmark$  to highlight **Units**
- 4. Use < > to choose the desired unit option
- 5. Press 🔀 to return to the **Home Screen**

Note: Hit X to update all channels.

### 3.5 Statistics

Statistical information is generated based on the data measured by each channel.

Note: Information is only generated while the data logger is running and the reset does not affect statistics on download.

#### 3.6 View Channel Statistics

Minimum, maximum, and average values are calculated for each channel and displayed in the statistics screens.

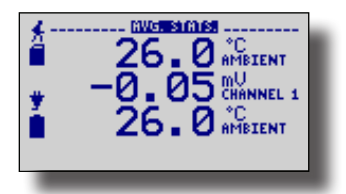

To view channel statistics from the Home Screen:

- 1. Use < > to view desired statistic screen
- 2. In statistics screen use  $\land$   $\checkmark$  to view statistics for each channel
- 3. Use < > to scroll back to the Home Screen

#### 3.7 Clear Channel Statistics

Statistics may be cleared and reset at any time.

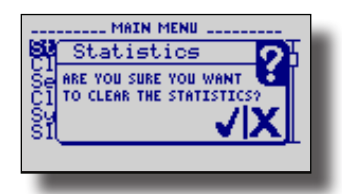

To clear channel statistics from the **Home Screen**:

- 1. Press 🛛 to enter the Main Menu
- 2. Use **v** to highlight **Clear Statistics**
- 3. Press Z to select Clear Statistics
- 4. Press  $\square$  to confirm statistics clear,  $\bowtie$  to cancel

#### 3.8 Time and Date Information

Current time and date information is available on the LCD. System time is automatically synchronized with your computer's clock.

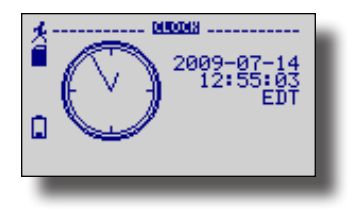

To view time and date information from the **Home Screen**:

- 1. Press  $\boxtimes$  to enter the Main Menu
- 2. Use  $\blacktriangle$  v to highlight Clock
- 3. Press 🖉 to select **Clock** and view time and date information

#### 3.9 Manual (Push-button) Start

Devices set to start in Manual (Push-button) mode can be started through the device's display screens at the user's convenience.

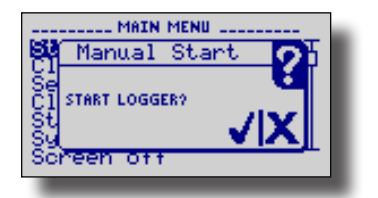

To manually start device from the Home Screen:

- 1. Press 🛛 to enter the Main Menu
- 2. Use  $\blacktriangle$   $\blacksquare$  to highlight Start Device
- 3. Press with to select Start Device
- 4. Press 🗾 to confirm device start, press 🖂 to cancel

## **Section 4: Device Menus**

#### 4.1 Device Status Menu

Information such as current recording status, reading rate, stop date and time, and calibration information can be found in the Device Status Menu.

To access the **Device Status Menu** from the **Home Screen**:

- 1. Press 🛛 to enter the Main Menu
- 2. Use  $\blacktriangle$   $\blacksquare$  to highlight Status
- 3. Press 🗾 to enter the Device Status Menu

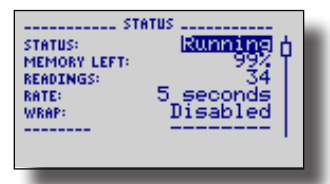

Status - Device's current recording status.

Running - device is actively recording data

Stopped - device is not actively recording data

Delay - device is in Delay Start mode (start scheduled for future)

Manual - device is in Manual (push-button) Start mode

Memory Left – Percentage of memory available to store readings

**Readings** – Number of readings currently stored in device's memory

**Rate** – Reading rate (configurable using data logger software)

Wrap – Memory wrap (configurable using data logger software)

Enabled - when memory is full device will overwrite oldest data

Disabled - when memory is full device will stop recording data

Start Date/Time – Date and time device began recording data

**Stop Date/Time** – Date and time device will stop recording data (due to full memory or other user configured parameter)

Display – Options for display visibility

Use < > to select

Auto - display turns off after two minutes of inactivity

On - display always on

Backlight - Options for use of display backlight

Use < > to select

Auto - backlight turns off after five seconds of inactivity

On - backlight always on

Off - backlight always off

**LED** – Options for use of status LEDs

Use < > to select

Enabled - status LEDs flash to indicate reading status

Disabled - LEDs off

Contrast – Set screen contrast value

Use Use to set desired contrast value

Battery Type – User defined based on the type of battery currently installed in the device

Use to select Lithium or Alkaline battery

Battery Life – Percentage of battery power remaining

Battery Voltage – Voltage supplied to the device by the battery

External Power – Presence of external power supply

External Voltage – Voltage supplied to the device by external power supply

Display - Options for display visibility

Use < > to select

Auto - display turns off after two minutes of inactivity On - display always on Backlight - Options for use of display backlight Use  $\triangleleft$  b to select Auto - backlight turns off after five seconds of inactivity On - backlight always on Off - backlight always off **LED** – Options for use of status LEDs Use < b to select Enabled - status LEDs flash to indicate reading status Disabled - LEDs off Contrast - Set screen contrast value Use < b to set desired contrast value Battery Type – User defined based on the type of battery currently installed in the device Use to select Lithium or Alkaline battery Battery Life – Percentage of battery power remaining Battery Voltage – Voltage supplied to the device by the battery **External Power** – Presence of external power supply External Voltage – Voltage supplied to the device by external power supply **Reading Date/Time** – Date and time of last recorded reading Cal Date - Date of last device calibration Cal Due - Date device is due for recalibration

Note: It is important to keep your device properly calibrated to ensure accurate readings. Contact Omega for further information regarding calibration services.

#### 4.2 Device Setup Menu

*Functions in the Device Setup Menu allow you to change home screen, display, and battery options.* To access the **Device Setup Menu** from the **Home Screen**:

- 1. Press 🛛 to enter the Main Menu
- 2. Use 🔺 🔻 to highlight Setup Menu
- 3. Press 🗾 to enter the **Setup Menu**

| CHANNEL SIZE: HUDO<br>UPDATE SCREEN HUTO<br>UPDATE AFTER: 155<br>AUTOSCROLL: Disabled<br>DISPLAY: Auto<br>BACKLIGHT: Off |
|----------------------------------------------------------------------------------------------------|
|----------------------------------------------------------------------------------------------------|

Channel Size – Options for channel font size displayed on Home Screen.

Use  $\blacktriangleleft$   $\blacktriangleright$  to select font size

Small - up to six channels displayed on Home Screen

Medium - up to three channels displayed on Home Screen

Large - up to two channels displayed on Home Screen

Update Screen – Frequency of Home Screen Update

Use < > to select

Auto - Home Screen updates at user defined interval

Reading - Home Screen updates each time a reading is taken

Update After – User defined Home Screen update frequency

Use to set desired frequency

Auto-Scroll – When device is idle, screen view alternates between home and statistics screens

Use to Enable/ Disable auto-scroll

## **Section 5: Software Features**

This section details several features of the data logger software that are particularly useful with the OM-CP-QUADTEMP2000 device. For further information regarding the software, please visit www.omega.com.

### 5.1 Enable and Disable Channels

The user may choose to enable or disable channels using the software. Data from disabled channels will be visible on the LCD, but readings will not be recorded to the device's memory. Disabling a thermocouple channel also disables it's corresponding ambient temperature channel.

To enable/disable channels in the software:

- 1. In the Device drop down menu select Identify Device and Read Status to view the Device Status screen
- 2. Select the **Device Detail** tab
- 3. Click Enabled Channels to show the Enabled Channels Screen
- 4. To edit the enabled channels click Change
- 5. Check the boxes next to channels to be enabled
- 6. Click Save to save changes
- 7. Click OK to return to the Device Detail screen
- 8. Click OK to return to the software's main screen

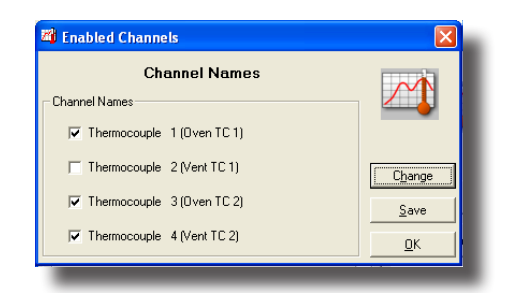

| QuadTemp<br>Four Channel Thermocouple Becorder | - |                              |
|------------------------------------------------|---|------------------------------|
| Revision                                       |   |                              |
| Channel 1: Ambient Temperature                 | - | Ena <u>b</u> led Channels.   |
| Measurement Units                              |   | Channel <u>N</u> ames        |
| Channel 2: Thermocouple 1                      | - | Set Password                 |
| Measurement Units                              |   | <u>I</u> hermocouple<br>Type |
| Channel 2: Ambient Temperature                 |   | Calibration                  |
| Measurement Units                              |   | <u>P</u> rint                |
| Measurement Resolution 0.01                    |   | ОК                           |

Notice that disabled thermocouple and ambient channels appear greyed-out on the Device Detail screen.

#### 5.2 Name Channels

Each channel can be given an unique name for easy identification. Channel names are visible on the LCD and are used throughout the software and data files.

To name channels in the software:

- 1. In the Device drop down menu select Identify Device and Read Status to view the Device Status screen
- 2. Select the **Device Detail** tab
- 3. Click Channel Names to show the Channel Names Screen
- 4. To edit the channel names click Change
- 5. Type desired channel name in text box next to each channel
- 6. Click Save to save changes
- 7. Click OK to return to the Device Detail screen
- 8. Click OK to return to the software's main screen

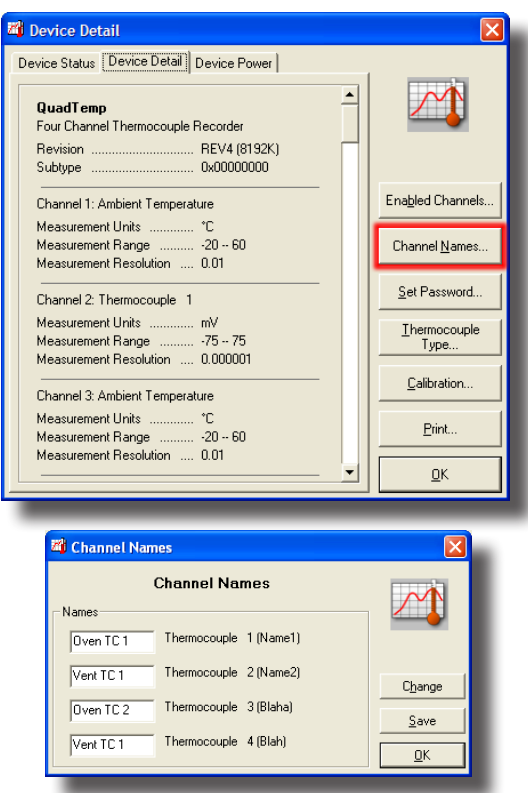

#### 5.3 Change Device ID

Each OM-CP-QUADTEMP2000 can be given a device ID allowing for easy identification among multiple devices. Device IDs are displayed on the Home Screen of the LCD and are used throughout the software and data files.

To change Device ID in the software:

- 1. In the Device drop down menu select Start Device to view the Start Device screen
- 2. In the **Device ID** entry field type the desired Device ID name
- 3. Select other desired start functions
- 4. Click Start to start the device and save Device ID information

| 🖄 Start Device                                                  |                                                                    | $\mathbf{X}$              |
|-----------------------------------------------------------------|--------------------------------------------------------------------|---------------------------|
| Start Method                                                    |                                                                    |                           |
| Start Now                                                       | Now                                                                |                           |
| O Delay Start                                                   |                                                                    |                           |
| Manual Start                                                    | Now                                                                |                           |
| Stop Method                                                     |                                                                    |                           |
| Manual                                                          | Manual ÷                                                           |                           |
| C Timed                                                         |                                                                    |                           |
| C Readings                                                      | Manual                                                             |                           |
| Start Parameters                                                |                                                                    |                           |
| Device Type:                                                    | QuadTemp                                                           | Set Password              |
| Serial Number:                                                  | E62201                                                             |                           |
| Device ID:                                                      | Oven Monitor                                                       | Ena <u>b</u> led Channels |
| Extended ID:                                                    |                                                                    |                           |
| Reading Rate:                                                   | 20 Seconda                                                         | Channel Names             |
|                                                                 |                                                                    |                           |
| I wrap Around                                                   |                                                                    | Inermocouple Type         |
| Log Time                                                        |                                                                    |                           |
| Days:                                                           | 242 Days                                                           |                           |
| Hours:                                                          | 17 Hours<br>24 Minutes                                             |                           |
| Seconds:                                                        |                                                                    |                           |
| Delhen Claba                                                    |                                                                    |                           |
| Battery Status                                                  | 100%                                                               |                           |
| Charge level                                                    | 100%                                                               |                           |
| WARNING                                                         |                                                                    |                           |
| Refer to the datasheet, produ<br>usage and handling, or call th | ct manual, or quick start guide for proper<br>e phone number below | Cancel                    |
| Specific warranty and remedy                                    | limitations apply to this product.                                 |                           |
|                                                                 |                                                                    | <u>S</u> tart             |
|                                                                 |                                                                    |                           |

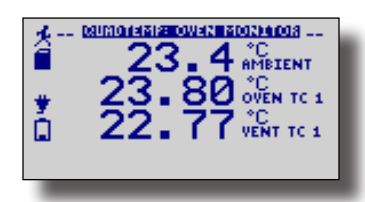

Device type and user defined Device ID are displayed on the Home Screen.

# Section 6: Battery Information \_

## \rm BATTERY WARNING

This data logger contains a lithium battery. Do not cut the battery open, incinerate, or recharge. Do not heat lithium batteries above the specified operating temperature.\* Dispose of the battery in accordance with local regulations.

\*See the individual specification sheets at www.omega.com.

#### **Battery Replacement**

This product does not have any user-serviceable parts except the battery which should be replaced periodically. The battery life is affected by battery type, ambient temperature, sample rate, sensor selection, off-loads and LCD usage. The device has a battery status indicator on the LCD. If the battery indication is low, or if the device seems to be inoperable, it is recommended that the battery be replaced.

To replace the battery, locate the battery compartment cover on the back of the unit. Remove the two (2) 3/32 hex screws and expose the battery compartment. Use the pull tab to remove battery from compartment. Remove the old 9V battery from the battery clips and replace with a new 9V battery. We recommend using 9V lithium battery. An alkaline battery is acceptable, but will yield a shorter battery life.

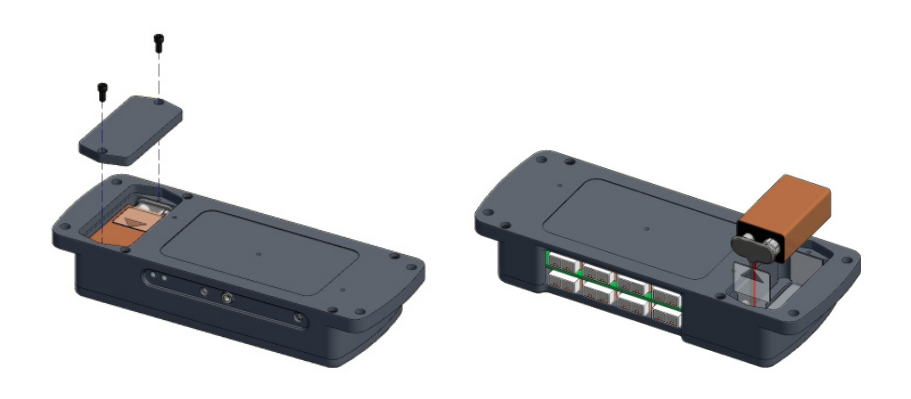

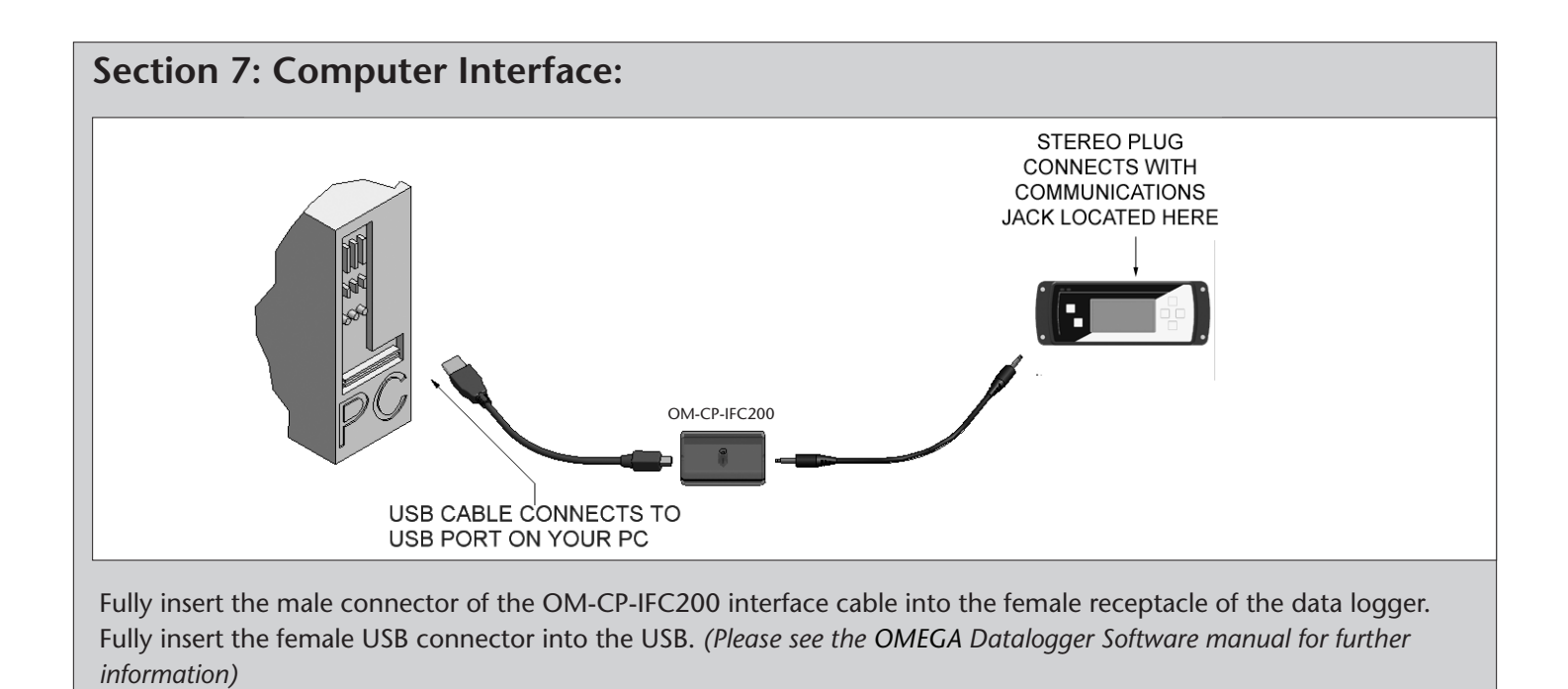

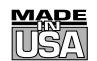

## WARRANTY/DISCLAIMER

OMEGA ENGINEERING, INC. warrants this unit to be free of defects in materials and workmanship for a period of **61 months** from date of purchase. OMEGA's WARRANTY adds an additional one (1) month grace period to the normal **five (5) year product warranty** to cover handling and shipping time. This ensures that OMEGA's customers receive maximum coverage on each product.

If the unit malfunctions, it must be returned to the factory for evaluation. OMEGA's Customer Service Department will issue an Authorized Return (AR) number immediately upon phone or written request. Upon examination by OMEGA, if the unit is found to be defective, it will be repaired or replaced at no charge. OMEGA's WARRANTY does not apply to defects resulting from any action of the purchaser, including but not limited to mishandling, improper interfacing, operation outside of design limits, improper repair, or unauthorized modification. This WARRANTY is VOID if the unit shows evidence of having been tampered with or shows evidence of having been damaged as a result of excessive corrosion; or current, heat, moisture or vibration; improper specification; misapplication; misuse or other operating conditions outside of OMEGA's control. Components in which wear is not warranted, include but are not limited to contact points, fuses, and triacs.

OMEGA is pleased to offer suggestions on the use of its various products. However, OMEGA neither assumes responsibility for any omissions or errors nor assumes liability for any damages that result from the use of its products in accordance with information provided by OMEGA, either verbal or written. OMEGA warrants only that the parts manufactured by the company will be as specified and free of defects. OMEGA MAKES NO OTHER WARRANTIES OR REPRESENTATIONS OF ANY KIND WHATSOEVER, EXPRESSED OR IMPLIED, EXCEPT THAT OF TITLE, AND ALL IMPLIED WARRANTIES INCLUDING ANY WARRANTY OF MERCHANTABILITY AND FITNESS FOR A PARTICULAR PURPOSE ARE HEREBY DISCLAIMED. LIMITATION OF LIABILITY: The remedies of purchaser set forth herein are exclusive, and the total liability of OMEGA with respect to this order, whether based on contract, warranty, negligence, indemnification, strict liability or otherwise, shall not exceed the purchase price of the component upon which liability is based. In no event shall OMEGA be liable for consequential, incidental or special damages.

CONDITIONS: Equipment sold by OMEGA is not intended to be used, nor shall it be used: (1) as a "Basic Component" under 10 CFR 21 (NRC), used in or with any nuclear installation or activity; or (2) in medical applications or used on humans. Should any Product(s) be used in or with any nuclear installation or activity, medical application, used on humans, or misused in any way, OMEGA assumes no responsibility as set forth in our basic WARRANTY/DISCLAIMER language, and, additionally, purchaser will indemnify OMEGA and hold OMEGA harmless from any liability or damage whatsoever arising out of the use of the Product(s) in such a manner.

## **RETURN REQUESTS/INQUIRIES**

Direct all warranty and repair requests/inquiries to the OMEGA Customer Service Department. BEFORE RETURNING ANY PRODUCT(S) TO OMEGA, PURCHASER MUST OBTAIN AN AUTHORIZED RETURN (AR) NUMBER FROM OMEGA'S CUSTOMER SERVICE DEPARTMENT (IN ORDER TO AVOID PROCESSING DELAYS). The assigned AR number should then be marked on the outside of the return package and on any correspondence.

The purchaser is responsible for shipping charges, freight, insurance and proper packaging to prevent breakage in transit.

FOR **WARRANTY** RETURNS, please have the following information available BEFORE contacting OMEGA:

- 1. Purchase Order number under which the product was PURCHASED,
- 2. Model and serial number of the product under warranty, and
- 3. Repair instructions and/or specific problems relative to the product.

FOR **NON-WARRANTY** REPAIRS, consult OMEGA for current repair charges. Have the following information available BEFORE contacting OMEGA:

- 1. Purchase Order number to cover the COST of the repair,
- 2. Model and serial number of the product, and
- 3. Repair instructions and/or specific problems relative to the product.

OMEGA's policy is to make running changes, not model changes, whenever an improvement is possible. This affords our customers the latest in technology and engineering.

OMEGA is a registered trademark of OMEGA ENGINEERING, INC.

© Copyright 2007 OMEGA ENGINEERING, INC. All rights reserved. This document may not be copied, photocopied, reproduced, translated, or reduced to any electronic medium or machine-readable form, in whole or in part, without the prior written consent of OMEGA ENGINEERING, INC.

# Where Do I Find Everything I Need for Process Measurement and Control? OMEGA...Of Course!

Shop online at omega.com<sup>sm</sup>

# TEMPERATURE

- ☑ Thermocouple, RTD & Thermistor Probes, Connectors, Panels & Assemblies
- ☑ Wire: Thermocouple, RTD & Thermistor
- Calibrators & Ice Point References
- 🗹 Recorders, Controllers & Process Monitors
- Infrared Pyrometers

# PRESSURE, STRAIN AND FORCE

- 🗹 Transducers & Strain Gages
- 🗹 Load Cells & Pressure Gages
- ☑ Displacement Transducers
- Instrumentation & Accessories

# **FLOW/LEVEL**

- 🗹 Rotameters, Gas Mass Flowmeters & Flow Computers
- Air Velocity Indicators
- Turbine/Paddlewheel Systems
- Totalizers & Batch Controllers

# pH/CONDUCTIVITY

- 🗹 pH Electrodes, Testers & Accessories
- Benchtop/Laboratory Meters
- 🗹 Controllers, Calibrators, Simulators & Pumps
- Industrial pH & Conductivity Equipment

# DATA ACQUISITION

- 🗹 Data Acquisition & Engineering Software
- Communications-Based Acquisition Systems
- Plug-in Cards for Apple, IBM & Compatibles
- Datalogging Systems
- Recorders, Printers & Plotters

# **HEATERS**

- Heating Cable
- 🗹 Cartridge & Strip Heaters
- ☑ Immersion & Band Heaters
- Flexible Heaters
- ☑ Laboratory Heaters

# ENVIRONMENTAL MONITORING AND CONTROL

- Metering & Control Instrumentation
- ☑ Refractometers
- Pumps & Tubing
- Air, Soil & Water Monitors
- 🗹 Industrial Water & Wastewater Treatment
- ☑ pH, Conductivity & Dissolved Oxygen Instruments